## HCFA 1500 Box 23 - Print CLIA number on claim form

Last modified on 10/25/2024 11:24 am EDT

If you bill for laboratory services rendered to your patient, your CLIA number must be printed in box 23 of the HCFA-1500 claim form. Once you have your CLIA number listed in the settings on your account, it will automatically print in box 23 when a laboratory test code is billed.

To enter this information on your account, please follow the steps outlined below:

## 1. Hover over Account and select Provider Settings:

## 2. Select the Medical Billing tab

| A | Accor   | unt S | ettings |       | 1               |          |
|---|---------|-------|---------|-------|-----------------|----------|
| _ | Profile | View  | General | Email | Medical Billing | eRx Info |
|   |         |       |         |       |                 |          |

3. Enter your CLIA number and expiration date in the boxes provided. Click **Update Entire Profile** at the bottom of the screen when complete.

| Medical Billing          |                      |   |                                                                      |  |  |  |  |  |
|--------------------------|----------------------|---|----------------------------------------------------------------------|--|--|--|--|--|
| Default Billing Provider |                      | ~ | ]                                                                    |  |  |  |  |  |
| Billing NPI              |                      |   | Required for eRx & billing. Group NPI can be same as rendering NPI # |  |  |  |  |  |
| Rendering Provider NPI   |                      |   | Individual Provider NPI #. Leave blank if the same as billing NPI    |  |  |  |  |  |
| Practice Official Name   |                      |   |                                                                      |  |  |  |  |  |
| Practice Tax ID          |                      |   |                                                                      |  |  |  |  |  |
| CLIA Number              | CLIA Number          |   | Optional: For CLIA certified labs                                    |  |  |  |  |  |
| CLIA # Expiration        | Optional: Expiration |   | on date of CLIA #                                                    |  |  |  |  |  |
| Billing Taxonomy Code    | 171100000X           |   | Optional: Leave blank to let the system choose                       |  |  |  |  |  |
| Rendering Taxonomy Code  | 171100000X           |   | Optional: Leave blank to let the system choose                       |  |  |  |  |  |
| Individual Medicare PTAN |                      |   |                                                                      |  |  |  |  |  |
| Group Medicare PTAN      |                      |   |                                                                      |  |  |  |  |  |
| Individual BCBS Number   |                      |   |                                                                      |  |  |  |  |  |
| Group BCBS Number        |                      |   |                                                                      |  |  |  |  |  |

4. Once entered and a lab test is entered into a patient's claim, the CLIA number will appear in box 23 on the paper

HCFA and in loop 2300 (claim information) and/or loop 2400 (service line information) for electronic claims.

23. PRIOR AUTHORIZATION NUMBER CLIA number